## **ZTE MF190**

## Clé 3G+

Guide de démarrage rapide

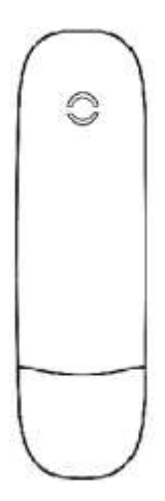

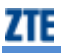

## Introduction

La clé 3G+ ZTE MF190 est compatible avec les réseaux mobiles 3G HSUPA/HSDPA/UMTS et 2G EDGE/GPRS/GSM. Elle se connecte au port USB de votre ordinateur portable ou de bureau permettant d'accéder facilement à Internet. Vous pouvez également recevoir et envoyer des SMS et vous connecter à tout moment et n'importe où à internet.

## **Spécifications**

Le tableau suivant présente les spécifications de votre produit.

| Type d'interface        | USB 2.0                                                                                                    |  |  |
|-------------------------|----------------------------------------------------------------------------------------------------|--|--|
| Systèmes pris en charge | Compatible avec la plupart des types d'ordinateur portable et de bureau.                                                                            |  |  |
| Systèmes d'exploitation | <ul> <li>Windows 7 32 et 64 bits, Windows Vista 32 bits,</li> <li>Windows XP 32 bits</li> <li>MAC OS version 10.5 et 10.6</li> </ul>                |  |  |
| Fonctions               | Envoi/Réception SMS, service de données, gestion<br>d'applications, données simultanées, compatible avec<br>les cartes Micro-SD <sup>™</sup> , etc. |  |  |
| Normes de réseau        | 3G HSUPA/HSDPA/UMTS et 2G EDGE/GPRS/GSM                                                                                                    |  |  |
|                         | HSUPA 5,76 Mbps UL (débit montant)                                                                                                    |  |  |
| Debit d'emission (max.) | HSDPA 7,2 Mbps DL (débit descendant)                                                                                                    |  |  |

| <b>-</b> / .     | Stockage : -40°C à +80°C                              |
|------------------|-------------------------------------------------------|
| Temperature      | Service : -10°C à +60°C                               |
| Dimensions       | 89 mm × 26 mm × 11 mm                                 |
| Poids            | Environ 26g                                           |
| Capacité T-Flash | Supporte une carte Micro-SD <sup>™</sup> jusqu'à 32Go |

## Présentation de la clé 3G+

La figure suivante présente la clé 3G+ MF190 à titre d'illustration uniquement.

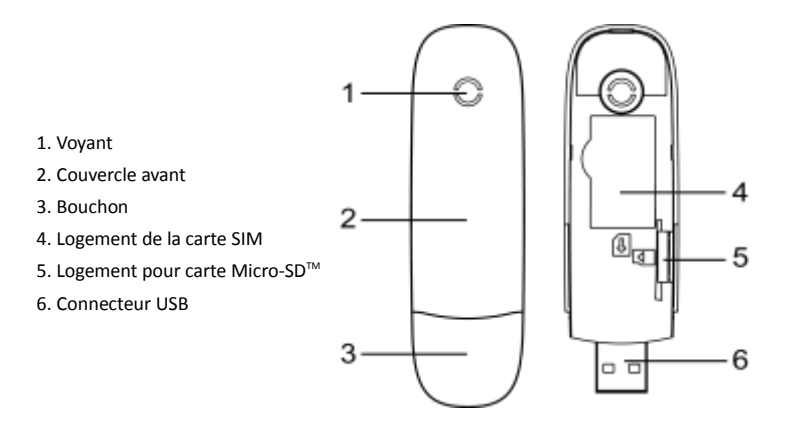

## Installation du matériel

1. Enlevez délicatement le couvercle avant.

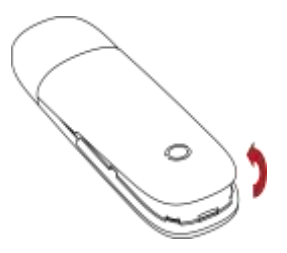

## 2. Insérez la carte SIM dans le logement de carte SIM

Insérez la carte SIM dans le logement avec les contacts métalliques orientés vers le bas, comme décrit sur la figure ci-dessous.

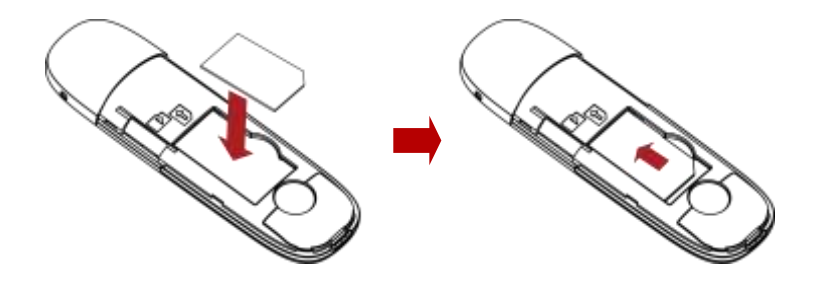

#### 3. Insérez votre carte Micro-SD™

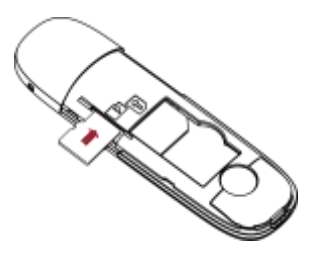

Si vous souhaitez utiliser votre carte Micro-SD<sup>™</sup> alors insérez la dans le logement Micro-SD<sup>™</sup>. Veillez à ce que la face de contacts métalliques de la carte Micro-SD<sup>™</sup> soit orientée vers le bas, comme décrit sur la figure ci-dessus.

**Remarque :** Cette clé 3G+ n'accepte que les cartes Micro-SD<sup>™</sup> de capacité maximale de 32 Go.

4. Fermez le couvercle avant

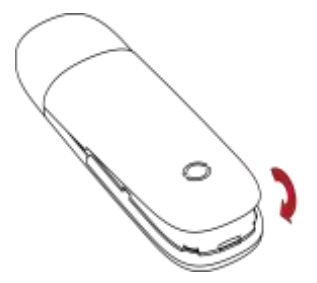

## 5. Connectez la clé 3G+ à votre ordinateur portable ou de bureau

Enlevez le bouchon et insérez le connecteur USB dans un port USB de votre ordinateur. Assurez-vous de l'enfoncer au maximum dans le port USB de l'ordinateur.

Si le port USB de votre ordinateur n'est pas accessible, vous pouvez utiliser la rallonge USB fournie pour connecter votre clé 3G+ à votre ordinateur. **Nous conseillons** d'ailleurs l'utilisation systématique de la rallonge USB pour un meilleur confort d'utilisation et pour éviter le bris accidentel de la clé 3G+.

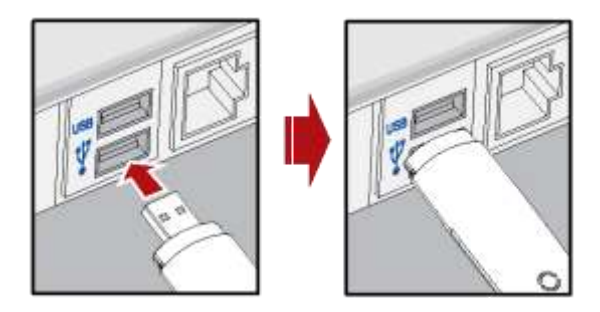

## Installation de l'application Internet Mobile 3G+ Bouygues Telecom

## Vous avez un système d'exploitation Microsoft Windows®

## Comment installer votre clé et vous connecter ?

## 1. Configuration requise

- L'interface USB de l'ordinateur doit être compatible avec une connexion USB 2.0 haut débit.
- Matérielle

|                   | Windows XP                                                          | Windows Vista                                                     | Windows 7                                                          |
|-------------------|---------------------------------------------------------------------|-------------------------------------------------------------------|--------------------------------------------------------------------|
| Processeur        | 300 MHz 32-B#                                                       | 1 GHz 32-Bit (x86) or64-Bit (x64)                                 | 1 GHz 32-Bit (x86) or64-Bit (x64)                                  |
| Mémoire RAM       | 266 Mo                                                              | 1 GB                                                              | 1 GB                                                               |
| Espace Disque     | 120 MB                                                              | 120 MB                                                            | 120 MB                                                             |
| Internet Explorer | IE 5.5 (or Higher)                                                  | IE 7                                                              | IE 7                                                               |
| OS Version        | Home Basic<br>Home Premum<br>Simill Businese<br>Enterprise Ultimate | Home Base<br>Home Premium<br>Small Business<br>Enterprise Utimate | Home Basic<br>Home Pismum<br>Small Businese<br>Enterprise Uttimate |
| OS Service Pack   | 32-Bit Service Pack 1(ou ultérieur)                                 | Service Packs 0 et 1                                              | Service Pack 0                                                     |
| Divers            | (F                                                                  | Accélérateur graphique DirectX 9.0 (ou<br>ultérieur)              | ) <del>7</del>                                                     |

## 2. Déroulement de l'installation

L'installation se lance automatiquement. Suivez les instructions à l'écran afin d'installer votre clé 3G+, et attendez quelques instants.

Si vous avez désactivé l'exécution automatique des CD sur votre système, vous devrez double-cliquer sur le fichier « Autorun.exe » qui se trouve dans le nouveau lecteur CD apparu dans l'explorateur de fichier de votre système (nom du disque : « Bouygues Telecom »).

<u>Remarque</u> : si une fenêtre apparaît pour vous demander l'autorisation de procéder à l'installation sur votre ordinateur alors cliquer sur **Oui**.

## Début de l'installation

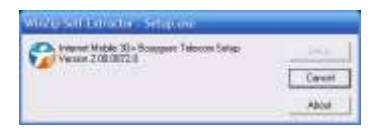

### Cliquez sur Suivant

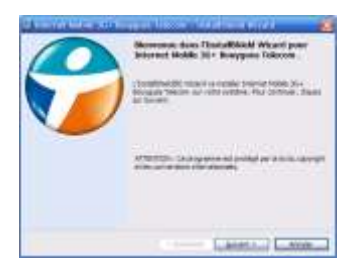

## Sélectionnez « J'accepte les termes et conditions de l'accord de licence » puis Suivant

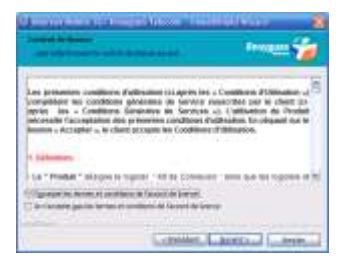

#### Cliquez sur Suivant

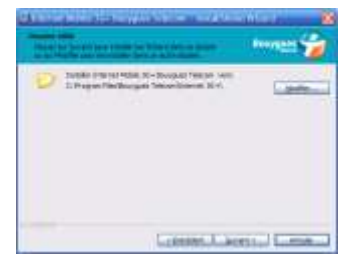

### Cliquez sur Installer

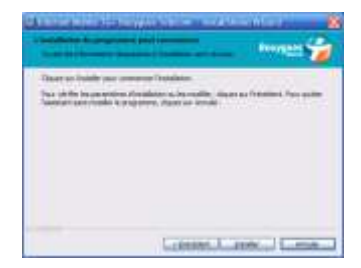

Patientez **plusieurs minutes** et attendez la fin de l'installation.

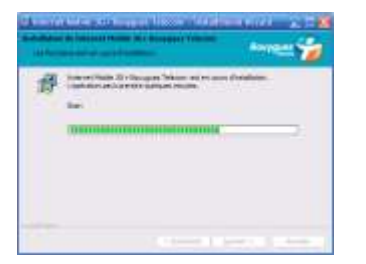

## Cliquez sur Terminer

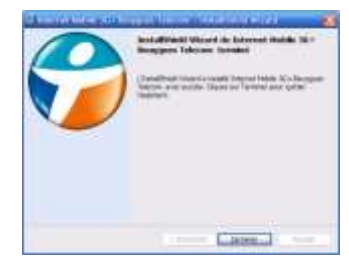

Pour les versions Windows Vista et Windows 7, vous devez redémarrer votre ordinateur.

Cliquez sur Oui pour autoriser l'ordinateur à redémarrer.

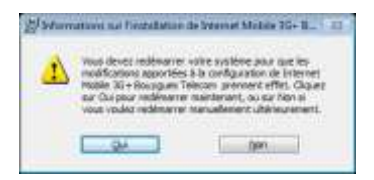

A l'issue du redémarrage de votre ordinateur, l'application « Internet Mobile 3G+ Bouygues Telecom » se lancera automatiquement.

Si ce n'est pas le cas, elle est accessible par le Menu Démarrer > Tous les Programmes

> Bouygues Telecom > Internet Mobile 3G+ > Internet Mobile 3G+.

Attendez quelques secondes puis **entrez votre code PIN** lorsque le logiciel le demande. Par défaut le code PIN est « **0000** ». Cliquez sur **OK** pour valider.

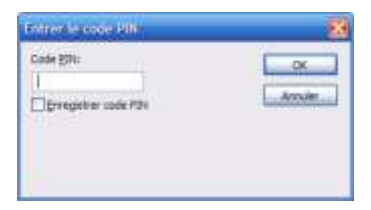

Sélectionnez l'onglet « **3G+ / EDGE** », attendre quelques secondes que votre application *détecte le réseau* **Bouygues Telecom.** Ensuite, la connexion démarre automatiquement.

Si ce n'est pas le cas alors cliquez sur « Connexion ».

## Ca y est, vous êtes connectés à Internet !

| 258.00 |                                                 | Wi-Fi     |
|--------|-------------------------------------------------|-----------|
|        | The stands                                      | 36+ / 100 |
|        | Connecté à : Bouygues Telecon' Prot<br>00:00:58 | Ethernet  |
|        | Bouygues Telecon 35                             |           |
|        | Envoyes: 0.0 KB megu (,/ KB                     | -0        |

## Vous pouvez désormais accéder à Internet par :

- le réseau 3G+/EDGE de Bouygues Telecom et de ses partenaires à l'étranger, (si

votre offre permet l'accès)

- les réseaux WiFi disponibles,
- le réseau fixe via câble ethernet.

## 3. Vous pouvez ajouter vos réseaux WiFi préférés

Il existe 3 types de connexion possibles : WiFi, 3G+/EDGE, Fixe

Pour un meilleur confort d'utilisation, **nous vous conseillons d'utiliser le réseau WiFi** (par exemple, celui de votre domicile le cas échéant)

Afin **d'ajouter un réseau WiFi favori**, vous pouvez cliquer sur la partie centrale de l'interface où est mentionné le nombre de réseaux WiFi disponibles.

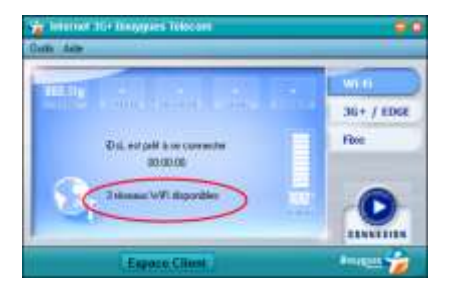

Ensuite, vous apercevez la liste de l'ensemble des réseaux WiFi disponibles à l'endroit où vous êtes.

En cliquant sur le bouton vert « **connexion** », vous pourrez renseigner la clé de cryptage du Réseau et vous connecter à celui-ci.

| a montai    | Personal 1 | APICER .                |      | 1 - CALLAR - C                                               |     |              |              |
|-------------|------------|-------------------------|------|--------------------------------------------------------------|-----|--------------|--------------|
| la sonecter | insteel .  | Altern .                | 9000 | 8990                                                         | Ome | discription  | 1913/0458214 |
|             |            | Base Bridge Nr.<br>Dog. |      | 10 10 10 10 10 10<br>(0.15-11 or 0.16<br>(0.15, 17 pt or, 16 |     | Even<br>Even |              |
|             |            |                         |      |                                                              |     |              |              |

<u>Attention</u> : il vous faut activer la carte WiFi de votre ordinateur afin que les réseaux WiFi disponibles soient détectés.

## 3. Mise à jour

Lorsque des mises à jour de l'application « Internet Mobile 3G+ Bouygues Telecom » seront disponibles, elles vous seront automatiquement proposées.

## Vous avez un système d'exploitation MAC

## Comment installer votre clé et vous connecter ?

#### 1. Versions MAC OS compatibles

La clé 3G+ est compatible avec les versions MAC OS X suivantes : 10.5 et 10.6

## 2. Déroulement de l'installation

Une fois la clé 3G+ connectée, "Bouygues Telecom" apparait dans la liste des appareils de votre ordinateur.

Ouvrez cet appareil et effectuez un double-clic sur l'icône " Internet 3G+ Bouygues Telecom.pkg" pour commencer l'installation. Suivez les indications à l'écran afin d'installer correctement le logiciel.

## L'installation démarre. Cliquer sur **Continuer**

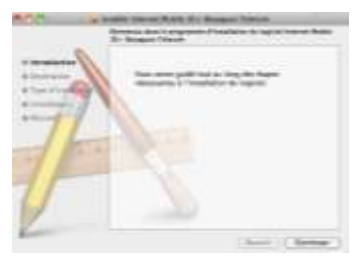

# Sélectionner le volume « *Macintosh HD* » puis cliquer sur **Continuer**

|             | Mextonier are destination                                                                   |
|-------------|---------------------------------------------------------------------------------------------|
| A marrier a | Westerna is allone or securitives exitants confer<br>to logical teamer 20 + Boxypan Telesen |
| armenter .  |                                                                                             |
| -11         | Management Mill<br>Bellevin and Antonio<br>Bill Constantion                                 |
| 1 100       | A COL                                                                                       |
| 11          |                                                                                             |
| 9           |                                                                                             |
| Sec.        | ( Breast 1/ Summer                                                                          |

## Cliquez sur Installer

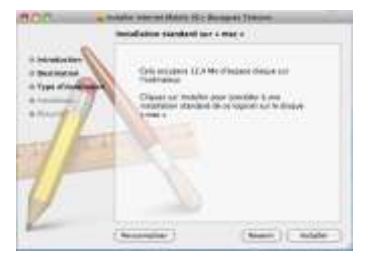

## Saisissez votre mot de passe puis OK

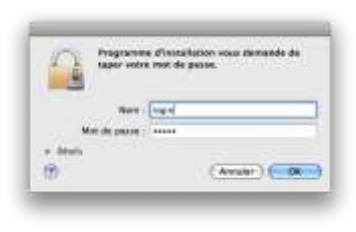

Votre ordinateur doit redémarrer (dépend de votre version MAC OS). Continuer en cliquant sur **Poursuivre** l'installation

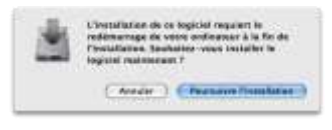

Terminer l'installation en Cliquant sur Redémarrer. Votre ordinateur redémarre.

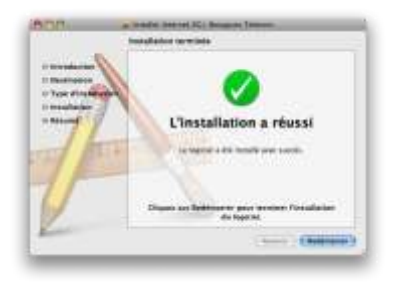

Une fois l'installation terminée, le logiciel se lance automatiquement.

Si ce n'est pas le cas, double-cliquez sur l'icône « Internet Mobile 3G+ Bouygues Telecom » qui est apparue sur le « dock ».

Entrez votre code PIN lorsque le logiciel le demande. Par défaut le code PIN est « **0000** ». Cliquez sur **OK** pour valider. Attendre quelques secondes que votre application « Internet 3G+ Bouygues Telecom »

détecte le réseau.

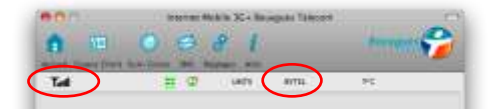

Cliquez sur « Connexion » et ça y est, vous êtes connectés à Internet !

## Ca y est, vous êtes connectés à Internet !

| 54               | 10                 | UHTS .          | 8711 | FR: |
|------------------|--------------------|-----------------|------|-----|
|                  |                    |                 |      |     |
| 1                | a distanti su      | rguine Triances |      | ÷)  |
| X.               | ana magnal (11)    |                 |      |     |
|                  | ten Altanan        |                 |      |     |
|                  | Mol ch passes      |                 |      |     |
| thet to          |                    |                 |      |     |
| from<br>Biogener | 1.11.14<br>1.12.14 |                 |      |     |
|                  | 00.00.14           |                 |      |     |

## 3. Menu du logiciel Internet Mobile 3G+ Bouygues Telecom

|    | Accueil       | Cliquez sur le bouton <b>Connexion</b> pour vous connecter à Internet.                                                                                     |
|----|---------------|----------------------------------------------------------------------------------------------------|
| ₿≡ | Espace Client | Visiter le site Web<br>http://www.espaceclient.bouyguestelecom.fr                                                                                          |
| 0  | Suivi Conso   | Suivez votre consommation en ligne.                                                                                                    |
| Ø  | SMS           | Cliquez sur le bouton <b>Nouveau Message</b> ,<br>saisissez le numéro du destinataire, puis cliquez<br>sur <b>Envoyer</b> pour envoyer le nouveau message. |
| ** | Réglages      | Configurez votre clé 3G+.                                                                                                    |
| i  | Aide          | Affichez les informations d'aide.                                                                                                    |

## Retrait de la clé 3G+

Déconnectez-vous du réseau 3G+. Pour cela, allez dans la fenêtre « Internet Mobile 3G+ Bouygues Telecom » puis cliquez sur « Déconnexion ».

Fermez le logiciel « Internet Mobile 3G + Bouygues Telecom », puis retirez la clé 3G+.

## **Témoin lumineux**

| Etat témoin lumineux   | Signification                            |
|------------------------|------------------------------------------|
| Eteint                 | Votre clé est désactivée.                |
| Allumé et rouge        | Recherche de réseau                      |
| Allumé bleu fixe       | Clé prête à se connecter au réseau 2G/3G |
| Clignotement lent bleu | Clé connectée au réseau 2G/3G            |

## Résolution de problèmes

En cas de problème d'installation ou de connexion, veuillez effectuer les étapes suivantes :

- Vérifiez que le système d'exploitation de votre ordinateur est bien compatible avec votre clé 3G+ (reportez-vous au chapitre « Spécifications »),
- Vérifiez la présence de la couverture radio 3G ou 2G (indicateurs « technologie »

et « signal),

- Vérifiez que la carte SIM est insérée dans le bon sens et jusqu'à la butée,
- Branchez votre clé 3G+ dans un autre port USB que celui utilisé précédemment,
- Branchez le câble rallonge USB fourni si ce n'est pas fait
- Branchez votre clé 3G+ dans un autre ordinateur
- Rapprochez-vous d'une fenêtre ou essayez de vous connecter à l'extérieur d'un bâtiment
- Eloignez la clé de toute source électromagnétique (TV, halogène, hi-fi,...etc.).

Si vous avez installé votre Clé 3G+ sur votre ordinateur, mais avez un problème de connexion, consultez les menus d'aide de l'Application Internet Mobile 3G+ (version Windows)

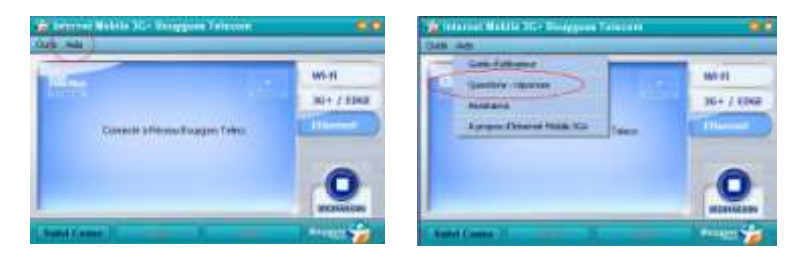

Si votre problème persiste, rendez-vous sur *www.bouyguestelecom.fr*, rubrique Assistance.